## 昆明医科大学 2025 年硕士研究生招生复试 网上缴费步骤

## 一、关注微信服务号

昆明医科大学财务处

- 二、操作流程
- 1. "业务办理" "学费缴款"

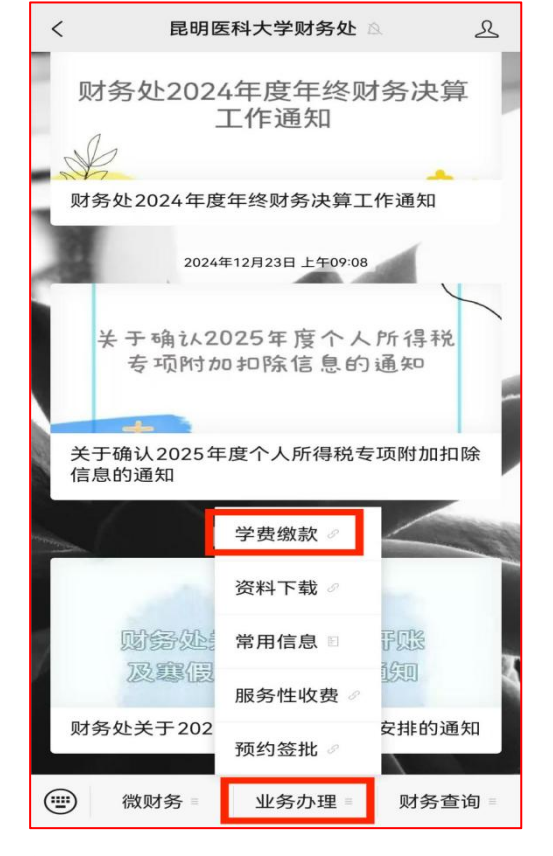

2. 登录或重置密码,不用注册

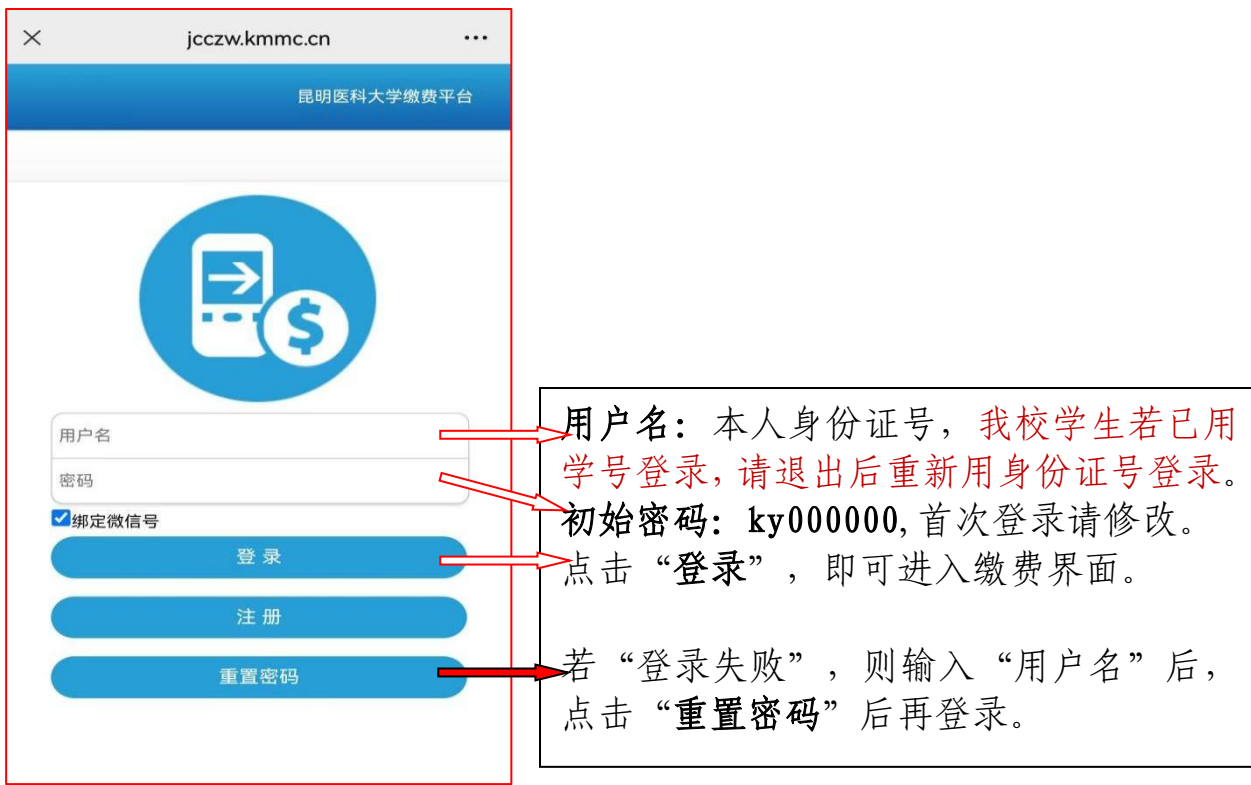

## 2.1 重置密码方法

| → 输入"本人身份证号"                          |
|---------------------------------------|
|                                       |
| ₩₩₩₩₩₩₩₩₩₩₩₩₩₩₩₩₩₩₩₩₩₩₩₩₩₩₩₩₩₩₩₩₩₩₩₩₩ |
|                                       |
| > 设置"登录密码"                            |
|                                       |
| ━━━> 再次输入"登录密码"                       |
|                                       |
| ₩₩₩₩₩₩₩₩₩₩₩₩₩₩₩₩₩₩₩₩₩₩₩₩₩₩₩₩₩₩₩₩₩₩₩₩₩ |
|                                       |
|                                       |
|                                       |
|                                       |

## 3. 缴费,成功后<mark>截图保存</mark>,以备上传

| ×                                         | 选择费用<br>jcczw.kmmc.cn |       |      |                 |       |        |                |
|-------------------------------------------|-----------------------|-------|------|-----------------|-------|--------|----------------|
|                                           | 选择费用                  | 解除绑定  | +345 |                 |       | 14 °.4 | *』 IED # 下午3:3 |
|                                           |                       |       | ×    |                 |       |        |                |
| ○ 2025硕士研究生招生复试费                          |                       | 100.0 |      | 昆明              | 医科大学  | 微信支付3  | 平台             |
|                                           |                       |       |      |                 |       |        |                |
|                                           |                       |       |      |                 | 支付    | 成功     |                |
|                                           |                       |       |      |                 |       |        |                |
|                                           |                       |       |      |                 |       |        |                |
|                                           |                       |       |      |                 | 返     |        |                |
|                                           |                       |       |      |                 | 昆明医科力 | 大学财务处  |                |
|                                           |                       |       | ~    | $\triangleleft$ | 0     |        | ₹              |
| · <b>费咨询: 0871-</b><br><sup>票或收据抬头:</sup> | 65922897              |       |      |                 |       |        |                |
|                                           |                       |       |      |                 |       |        |                |
| ◯ 全选 合计:                                  | ¥0                    | 支付    |      |                 |       |        |                |

联系方式: 0871-65933616